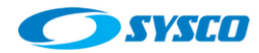

# **Deploying an application on a cluster**

The aim of this post is to show how to deploy an application on the cluster created in [1]. Thus, the following sections will show how to create a sample application, the configuration of the HTTP Server to make the application available and the deployment on the cluster using one of the shared storages created on [1].

## 1. Generating a sample application

In order to generate an application the steps stated in [2] are followed. However, it is important to say that in this post an Oracle database is used. After following these steps, this application is created: **WebLogicCustomer**, this application will use a data source called "**jdbc/mysql-sample**" in order to access to the Oracle database.

### 2. The request flow

The following picture describes the flow of a request on the architecture created in [1].

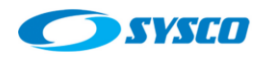

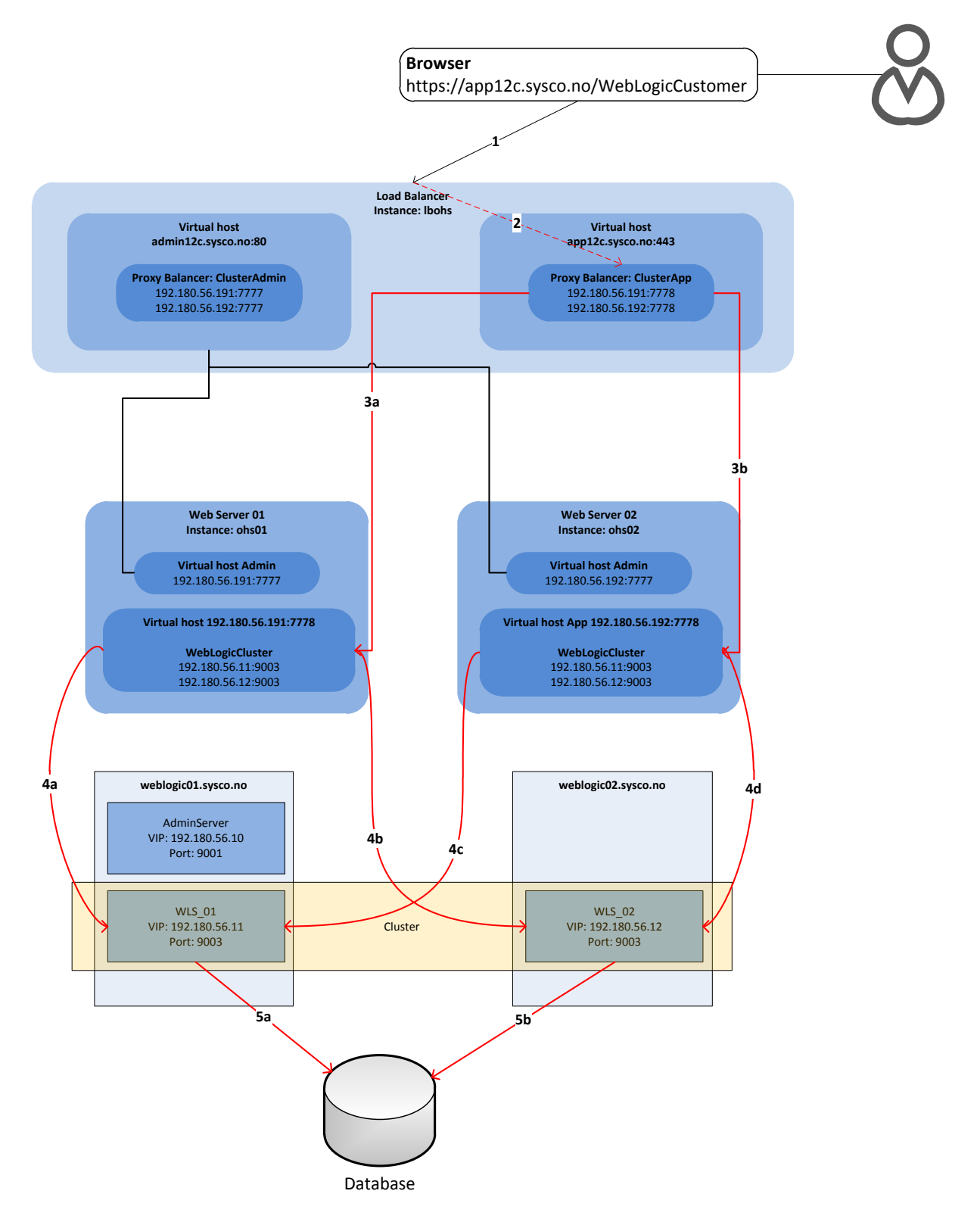

This flow depicted in the previous picture is composed by the following steps

a. User requests the application using this URL:

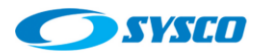

## https://app12c.sysco.no/WebLogicCustomer

It is important to remember that in [1] the use of https on the web layer was configured with demo certificates.

- b. The OHS load balancer recognizes the request that is sent to one of its virtual hosts. In this case **app12c.sysco.no:443**
- c. We have two possibilities called 3a and 3b, the first one will direct the traffic to the instance **ohs01** and the second to the instance **ohs02**.
- d. Here we have two possibilities for each OHS. We have 4a and 4b to direct the traffic from the cluster definition within the virtual host configured on the instance **ohs01** to the managed servers **WLS\_01** or **WLS\_02**. In addition, we have 4c and 4d to do the same as 4a and 4b, but from the instance **ohs02** to the managed servers **WLS\_01** or **WLS\_02**.
- e. In this case we have 5a that represents the traffic from the managed server **WLS\_01** to the database. In addition, we have 5b that represents the same, but from **WLS\_02** to the database

Therefore, a possible path for an application request is: **1-2-3b-4c-5a**.

After analysing the previous picture it is possible to detect that it is necessary to configure the cluster definition on the Oracle HTTP Server since when the architecture was created in [1] no applications were deployed. The following section will show how to do it.

## 3. Configuring the cluster on the Oracle HTTP Server.

In [1] Oracle HTTP Server is used in two important components, the first one works as a load balancer and the second works as la web layer. The cluster configuration will be done on the second one. These are the steps.

a. In [1] the file appVhost.conf was created in this folder:

/u02/oracle/config/domains/incadomain/config/fmwconfig/components/OHS/instances/ohs01/moduleconf

That configuration was made on ohs01.sysco.no and ohs02.sysco.no as is shown in this picture.

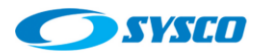

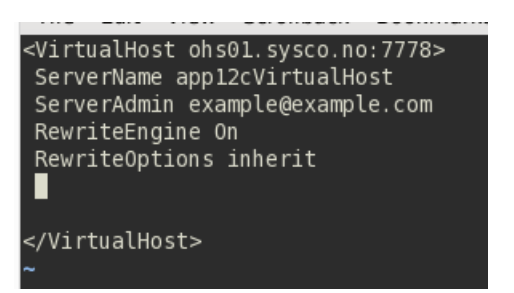

b. Now that file must be modified to include the cluster definition for the new application. Thus, we will have this new version.

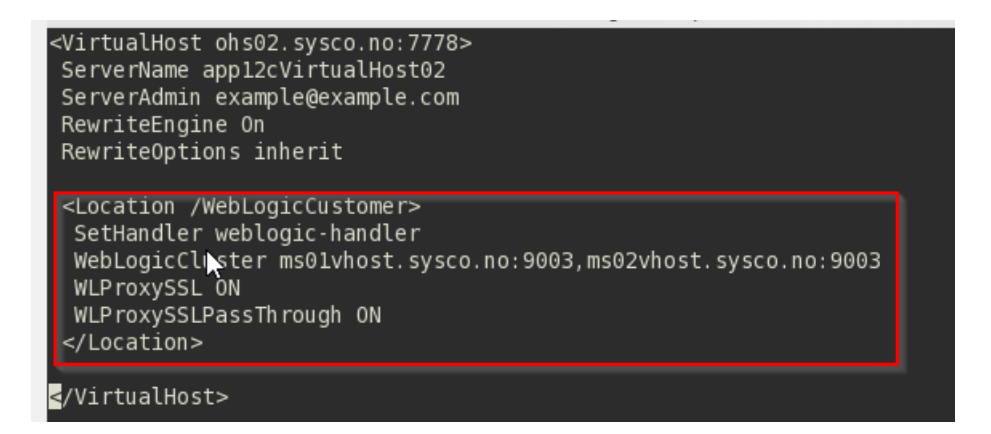

In this new version it is possible to see the Location directive used to send the requests for the application called WebLogicCustomer. In addition, the WebLogicCluter is defined since the application will be deployed on the cluster created in [1].

c. Apply this configuration on ohs01.sysco.no and oh02.sysco.no and restart the Oracle HTTP Server on both machines.

## 4. Deploying the application

First of all it is important to remember that in [1] a shared storage, created on an Oracle ZFS simulator, was configured. Thus, the application developed in this post will be saved in the folder defined in [1]. This folder is highlighted in the following table taken from [1].

| File System  | MACHINE    | DESCRIPTION | U   | Comments     |
|--------------|------------|-------------|-----|--------------|
| fsbinaries01 | weblogic01 | Products    | u01 | Products     |
|              |            |             |     | binary files |
| fsms01       | weblogic01 | Config      | u02 | Managed      |
|              |            |             |     | Server       |
| fsbinaries02 | weblogic02 | Products    | u01 | Products     |
|              |            |             |     | binary files |
| fsms02       | weblogic02 | Config      | u02 | Managed      |
|              | -          |             |     | Server       |

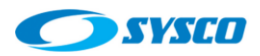

| fsadm              | weblogic01<br>(contingency<br>weblogic02) | Config           | u01              | Administration<br>Server  |
|--------------------|-------------------------------------------|------------------|------------------|---------------------------|
| <mark>fsapp</mark> | weblogic01, weblogic02                    | Applications     | <mark>u01</mark> | Applications<br>developed |
| fsdp               | weblogic01, weblogic02                    | Deployment plans | u01              | Deployment plans          |
| fscluster          | weblogic01, weblogic02                    | JMS, Tlogs       | u01              | JMS, Tlogs                |

That file system was mounted on this path /u01/oracle/config/applications/incadomain for these hosts weblogic01.sysco.no and weblogic02.sysco.no.

In the following picture you can see the deployment saved on that folder.

| 2    | W      | eblo   | gic01 [C   | orr | iend | lo] - O  | racle  | VN  |
|------|--------|--------|------------|-----|------|----------|--------|-----|
| Máq  | uina   | Ver l  | Dispositiv | os  | Ayuc | la       |        |     |
| 2    | Applic | ations | Places     | Sys | stem | 6        | 2      | Th  |
| 2    |        |        |            |     |      | oracle : | bash   |     |
| File | Edit   | View   | Scrollba   | ack | Bool | kmarks   | Settin | igs |
|      |        |        |            |     |      |          |        | -   |

The following steps show the creation of the data source and the application deployment process

#### Data source creation

- a. On the Change Center click on Lock & Edit
- b. On the left panel click on Services > Data Sources
- c. Click on New > Generic Data Source

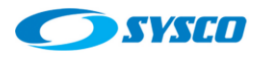

# Created by: Raúl Castillo

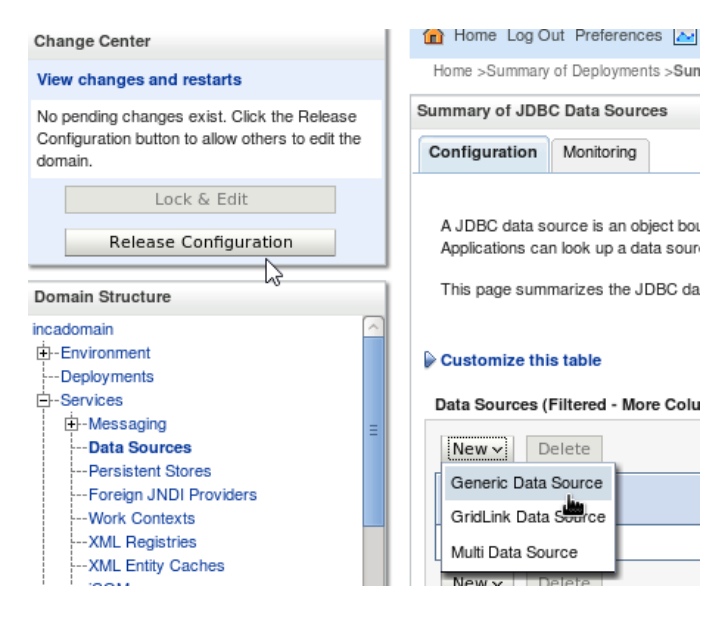

d. Fill the fields shown in the picture and click on

| Create a New JDBC D         | ata Source                                                |  |
|-----------------------------|-----------------------------------------------------------|--|
| Back Next                   | Finish                                                    |  |
| JDBC Data Source Properties |                                                           |  |
| The following proper        | rties will be used to identify your new JDBC data source. |  |
| * Indicates required fie    | elds                                                      |  |
|                             |                                                           |  |
| What would you like t       | o name your new JDBC data source?                         |  |
| A * Name:                   | idhc/mysql_sample                                         |  |
|                             | Jube/mysqi-sample                                         |  |
| What JNDI name wo           | uld you like to assign to your new JDBC Data Source?      |  |
| A INDI Name                 |                                                           |  |
| jdbc/mysql-sample           |                                                           |  |
|                             |                                                           |  |
|                             |                                                           |  |
|                             |                                                           |  |
|                             |                                                           |  |
| What database type          | would you like to select?                                 |  |
|                             |                                                           |  |
| Database Type:              | Oracle 🗸 💌                                                |  |
| Rock Nort                   | Enich Cancel                                              |  |
| DACK                        | Cancer                                                    |  |

e. Select the driver and click on Next

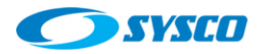

| Create a N | New JDBC | Data Source |
|------------|----------|-------------|
|------------|----------|-------------|

| Back Next Finish C                                             | ancel                                                                                       |
|----------------------------------------------------------------|---------------------------------------------------------------------------------------------|
| JDBC Data Source Properties                                    |                                                                                             |
| The following properties will be use                           | d to identify your new JDBC data source.                                                    |
| Database Oracle<br>Type:                                       |                                                                                             |
| What database driver would you like<br>Oracle WebLogic Server. | to use to create database connections? Note: * indicates that the driver is explicitly supp |
| Database<br>Driver:                                            | Thin) for Instance connections; Versions:Any                                                |
| Back Next Finish C                                             | ancel                                                                                       |

f. Unmark the check highlighted and click on Next

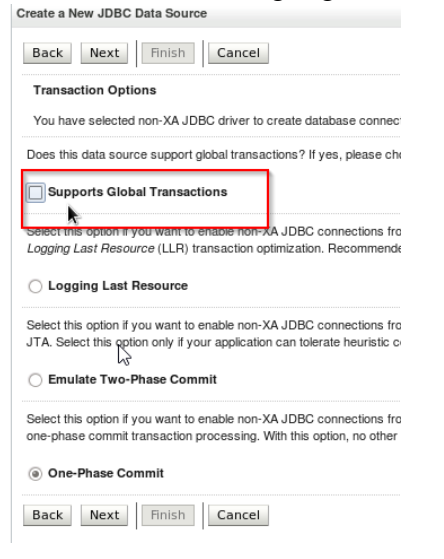

g. Fill the database information and click on Next

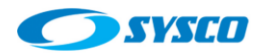

| Database Name:                                          | pegasus                         |   |
|---------------------------------------------------------|---------------------------------|---|
| What is the name or IP address of the database server   | ?                               |   |
| Host Name:                                              | 192.180.56.180                  |   |
| What is the port on the database server used to connect | et to the database?             |   |
| Port:                                                   | 1521                            |   |
| What database account user name do you want to use      | to create database connections? | C |
| Database User Name:                                     | scott                           |   |
| What is the database account password to use to creat   | e database connections?         |   |
| Password:                                               | •••••                           |   |
| Confirm Password:                                       | •••••                           |   |
| Additional Connection Properties:                       |                                 |   |
| oracle.jdbc.DRCPConnectionClass:                        |                                 |   |
| Back Next Finish Cancel                                 |                                 |   |

- h. Click on Next
- i. Select the whole cluster as a target for this data source and click on Finish Create a New JDBC Data Source

| Back Next Finish Cancel                                                                                                    |  |  |
|----------------------------------------------------------------------------------------------------|--|--|
| Select Targets                                                                                                    |  |  |
| You can select one or more targets to deploy your new JDBC data source. If you don<br>not deployed. You will need to deploy the data source at a later time. |  |  |
| Servers                                                                                                    |  |  |
| AdminServer                                                                                                    |  |  |
| Clusters                                                                                                    |  |  |
| WLCluster_01                                                                                                    |  |  |
| All servers in the cluster                                                                                                    |  |  |
| O Part of the cluster                                                                                                    |  |  |
| U WLS_01                                                                                                    |  |  |
| □ WLS_02                                                                                                    |  |  |
| Back Next Finish Cancel                                                                                                    |  |  |

j. On the change center click on Activate Changes

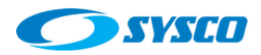

| Change Center                                                    |  |  |
|------------------------------------------------------------------|--|--|
| View changes and restarts                                        |  |  |
| Pending changes exist. They must be activated<br>to take effect. |  |  |
| Activate Changes                                                 |  |  |
| Undo All Changes                                                 |  |  |

# **Application deployment**

- a. On the Change Center click on Lock & Edit
- b. Click on Deployments

|   | Domain Structure   |
|---|--------------------|
| 6 | incadomain         |
|   | Environment        |
|   | <u>Deployments</u> |
|   | Convises           |

c. Click on Install

| Deployments                          |       |        |            |  |
|--------------------------------------|-------|--------|------------|--|
| Install Update Delete Start - Stop - |       |        |            |  |
| Name 🗞                               | State | Health | Туре       |  |
|                                      |       | There  | are no ite |  |

d. Specify the path defined for this architecture and mark the radio button to select the application. Click on Next

| Install Application Assistant                                                           |                                                                                                    |  |  |  |  |
|-----------------------------------------------------------------------------------------|----------------------------------------------------------------------------------------------------|--|--|--|--|
| Back Next Fin                                                                           | Back Next Finish Cancel                                                                                                    |  |  |  |  |
| Locate deployment to                                                                    | Locate deployment to install and prepare for deployment                                                                                                    |  |  |  |  |
| Select the file path that re<br>that you want to install. Y                             | Select the file path that represents the application root directory, archive file, exploded archive directory, or application module descriptor that you want to install. You can also enter the path of the application directory or file in the Path field. |  |  |  |  |
| Note: Only valid file path application contains the r                                   | Note: Only valid file paths are displayed below. If you cannot find your deployment files, upload your file(s) and/or confirm that your application contains the required deployment descriptors.                                                             |  |  |  |  |
| Path:                                                                                   | Path: //u01/oracle/config/applications/incadomain/WebLogicCustomer.war                                                                                                    |  |  |  |  |
| Recently Used Paths: /u01/oracle/config/applications/incadomain                         |                                                                                                    |  |  |  |  |
| Current Location: admin12c.sysco.no / u01 / oracle / config / applications / incadomain |                                                                                                    |  |  |  |  |
| ● ● WebLogicCustomer.war                                                                |                                                                                                    |  |  |  |  |

e. Left the default option and click on Next

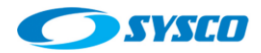

#### Install Application Assistant

| Back Next Finish Cancel                                                                    |  |  |  |  |  |  |  |
|--------------------------------------------------------------------------------------------|--|--|--|--|--|--|--|
| Choose targeting style                                                                     |  |  |  |  |  |  |  |
| Targets are the servers, clusters, and virtual hosts on which this deployment application. |  |  |  |  |  |  |  |
| Install this deployment as an application                                                  |  |  |  |  |  |  |  |

f. Mark the whole cluster and click on Next

| Istall Application Assistant       |                                                    |
|------------------------------------|----------------------------------------------------|
| Back Next Finish C                 | Cancel                                             |
| Select deployment targets          |                                                    |
| Select the servers and/or clusters | to which you want to deploy this application. (You |
| Available targets for WebLogicCu   | istomer :                                          |
| Servers                            |                                                    |
| AdminServer                        |                                                    |
| Clusters                           |                                                    |
| WLCluster 91                       |                                                    |
| All servers in the cluster         |                                                    |
| Part of the cluster                | R                                                  |
| U WLS 01                           |                                                    |
|                                    |                                                    |

Back Next Finish Cancel

g. Select the option remarked because is the most suitable for this architecture and click on Next.

| I will ma                  | nake the deployment accessible from the following location                                                                                                    |
|----------------------------|----------------------------------------------------------------------------------------------------|
| Location:                  | /u01/oracle/config/applications/incadomain/WebLogicCustomer.w                                                                                                    |
| Provide the application fi | clocation from where all targets will access this application's files. This is often a shared directory. You must ensure the files exist in this location and that each target can reach the location. |
| — Plan Sou                 | urce Accessibility                                                                                                    |
| How should                 | d the plan source files be made accessible?                                                                                                    |
| Use the                    | is same accessibility as the application $\sum_{ij}$                                                                                                    |
| Recommend                  | nded selection.                                                                                                    |
| 🔿 Copy th                  | this plan onto every target for me                                                                                                    |
| During depk                | loyment, the plan files will be copied automatically to the Managed Servers to which the application is targeted.                                                                                      |
| ◯ Do not                   | t copy this plan to targets                                                                                                    |
| You must er                | ensure the plan files exist in the shared location and that each target can reach the location.                                                                                                    |
| Back                       | Next Finish Cancel                                                                                                    |

- h. Click on Finish
- i. On the change center click on Activate Changes
- j. On the left panel go to Deployments and on the Control tab start the new deployment.

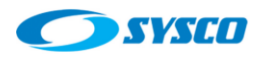

#### Customize this table

| Ins | tall Update Delete | Start v Stop v                           |              |        |                    | Showing 1 to 1 | of 1 Previous   Nex |  |
|-----|--------------------|------------------------------------------|--------------|--------|--------------------|----------------|---------------------|--|
|     | Name 🕎             |                                          | State        | Health | Туре               | Targets        | Deployment Order    |  |
|     | E WebLogicCustomer |                                          | Prepared     | 🖋 ок   | Web<br>Application | WLCluster_01   | 100                 |  |
| Ins | tall Update Delete | Start V Stop V<br>Servicing all requests | معقل         | 1      |                    | Showing 1 to 1 | of 1 Previous   Nex |  |
|     |                    | Servicing only administrat               | tion request | s      |                    |                |                     |  |

### k. Click on Yes to start the application.

| Start Application Assistant                                                                                              |
|----------------------------------------------------------------------------------------------------|
| Yes No                                                                                                    |
| Start Deployments                                                                                                    |
| You have selected the following deployments to be started. Click 'Yes' to continue, or 'No' to cancel.  WebLogicCustomer |
| No                                                                                                    |

## 5. Testing the application

Use a browser to invoke the application: <u>https://app12c.sysco.no/WebLogicCustomer</u>

Click on any of the two options. For example "Show All Emp Items"

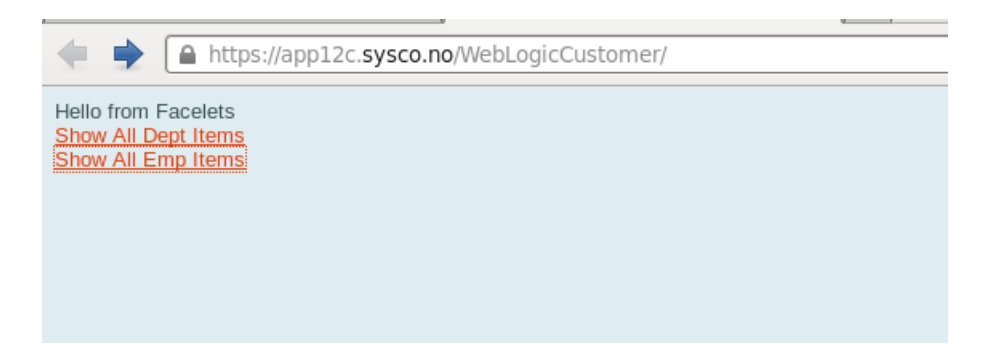

Here you can see the result

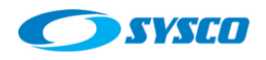

| List           | ß              |           |      |                     |      |      |        |                   |
|----------------|----------------|-----------|------|---------------------|------|------|--------|-------------------|
| 110/14         | <u>Next 10</u> |           |      |                     |      | _    |        |                   |
| Empno          | Ename          | Job       | Mgr  | Hiredate            | Sal  | Comm | Deptno |                   |
| 7369           | SMITH          | CLERK     | 7902 | 12/17/1980 02:00:00 | 800  |      | 20     | View Edit Destroy |
| 7499           | ALLENA         | SALESMAN  | 7698 | 02/20/1981 02:00:00 | 1600 | 300  | 30     | View Edit Destroy |
| 7521           | WARD           | SALESMAN  | 7698 | 02/22/1981 02:00:00 | 1250 | 500  | 30     | View Edit Destroy |
| 7566           | JONES          | MANAGER   | 7839 | 04/02/1981 02:00:00 | 2975 |      | 20     | View Edit Destroy |
| 7654           | MARTIN         | SALESMAN  | 7698 | 09/28/1981 02:00:00 | 1250 | 1400 | 30     | View Edit Destroy |
| 7698           | BLAKE          | MANAGER   | 7839 | 05/01/1981 02:00:00 | 2850 |      | 30     | View Edit Destroy |
| 7782           | CLARK          | MANAGER   | 7839 | 06/09/1981 02:00:00 | 2450 |      | 10     | View Edit Destroy |
| 7788           | SCOTT          | ANALYST   | 7566 | 04/19/1987 02:00:00 | 3000 |      | 20     | View Edit Destroy |
| 7839           | KING           | PRESIDENT |      | 11/17/1981 02:00:00 | 5000 |      | 10     | View Edit Destroy |
| 7844           | TURNER         | SALESMAN  | 7698 | 09/08/1981 02:00:00 | 1500 | 0    | 30     | View Edit Destroy |
| 7876           | ADAMS          | CLERK     | 7788 | 05/23/1987 02:00:00 | 1100 |      | 20     | View Edit Destroy |
| Create New Emp |                |           |      |                     |      |      |        |                   |
| Index          |                |           |      |                     |      |      |        |                   |

In addition, you could monitor that is happening with the application on the Admin Console. For example click on Deployments, select the deployment WebLogicCustomer, select the tab Monitoring and then the tab Sessions and you could see this table.

| ettings for                       | WebLog      | icCustomer                           | ,                                    |                   |                         |            |              |              |                |              |
|-----------------------------------|-------------|--------------------------------------|--------------------------------------|-------------------|-------------------------|------------|--------------|--------------|----------------|--------------|
| Overview                          | Deploy      | ment Plan                            | Configuration                        | Security          | Targets                 | Control    | Testing      | Monitoring   | Notes          |              |
| Web Applic                        | ations      | Servlets                             | Sessions                             | PageFlows         | Workload                | Web Ser    | vice Clients | JAX-RS Ap    | plications     |              |
| Use this p<br>Custom<br>Servlet S | ize this ta | w statistics<br>able<br>Filtered - M | about the sess                       | sions associ      | ated with this W        | /eb applic | ation.       |              |                |              |
|                                   |             |                                      |                                      |                   |                         |            |              | Showing      | 1 to 1 of 1 Pr | revious   Ne |
| Context                           | Root        | Server                               | Creation T                           | ime Time          | Last Accessed           | d Max I    | nactive Inte | erval Applic | ation          | Machine      |
| /WebLog                           | jicCustom   | er WLS_02                            | 10/16/15<br>11:03:18 AM<br>GMT-02:00 | / 10/16/<br>GMT-( | 15 11:03:24 AM<br>02:00 | 1800       |              | WebLo        | gicCustomer    | WL02HOS      |

In the previous picture it is possible to see the request was attended by the managed server WLS\_02. Now, that server will be shutdown to show how the application will continue working without problems.

| St | art Resume Suspend ~ | Shutdown 🗸 Rest | art SSL  | Showing 1 to 3 of 3 Previous   Next |
|----|----------------------|-----------------|----------|-------------------------------------|
|    | Server 🖚             | Machine         | State    | Status of Last Action               |
|    | AdminServer(admin)   | ADMINHOST       | RUNNING  | None                                |
|    | WLS_01               | WL01HOST        | RUNNING  | None                                |
|    | WLS_02               | WL02HOST        | SHUTDOWN | TASK COMPLETED                      |

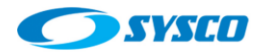

Now the request is attended by the other cluster member WLS\_01 as can be seen in the following picture.

| 1 |                                                  |        |                                      |                                   |                       |                  |          |  |  |  |  |
|---|--------------------------------------------------|--------|--------------------------------------|-----------------------------------|-----------------------|------------------|----------|--|--|--|--|
|   | Servlet Sessions (Filtered - More Columns Exist) |        |                                      |                                   |                       |                  |          |  |  |  |  |
| ļ | Showing 1 to 1 of 1 Previous   Nex               |        |                                      |                                   |                       |                  |          |  |  |  |  |
|   | Context Root                                     | Server | Creation Time                        | Time Last Accessed                | Max Inactive Interval | Application      | Machine  |  |  |  |  |
|   | /WebLogicCustomer                                | WLS_01 | 10/16/15<br>11:13:10 AM<br>GMT-02:00 | 10/16/15 11:13:10 AM<br>GMT-02:00 | 1800                  | WebLogicCustomer | WL01HOST |  |  |  |  |
| 1 | Chauring 1 to 1 of 1 Drawing 1 Nové              |        |                                      |                                   |                       |                  |          |  |  |  |  |

## 6. Conclusion

This document complement the article created in [1] since it uses the high available architecture created in that post to demonstrate how to deploy an application using a cluster. In addition, the web layer configuration to redirect requests towards the cluster is also included. Furthermore, the file system defined to store applications is used

Last but not least, the post shows how the cluster manages the shutdown of one of their members without any problems.

Beyond the capabilities of the product. This post also shows the relevance of designing an architecture based on high availability since the very beginning. Since this deployment was made based on the post created in [1], the relevance of documenting all the information related to the architecture is remarked clearly.

## **References list**

[1] Castillo Raul (2015) Implementing a Weblogic Architecture with High Availability [Online document] Available from: <u>http://blog.sysco.no/files/guides/VirtualEnvironmentV2.1.pdf</u> (Accessed: October 12<sup>th</sup> 2015)

[2] NetBeans (n.d.) Developing an Enterprise Application for Oracle WebLogic Server [Online document] Available from: <u>https://netbeans.org/kb/docs/web/jsf-jpa-weblogic.html</u> (Accessed: October 15<sup>th</sup> 2015)